## Web 端如何查看海图申请状态和详情(文档)

用户登录互海通 Web 端,点击进入图书资料申请界面(步骤 1),当单据过多时,可 以通过搜索框快速查找目标单据(步骤 2),点击目标单据栏任意位置可查看详情(步骤 3), 申请状态栏可看到单据的状态(步骤 4)。

| 6      | <b>互海科技</b> | 9  | ⊙ 互海科技             |             |             | 2    | E作台 GIZA 船舶AIS       | 。资讯 帮助 |            |       |           | 🗘 💿 🙍 Connie  |
|--------|-------------|----|--------------------|-------------|-------------|------|----------------------|--------|------------|-------|-----------|---------------|
| ß      | 招聘管理        | >  | 图书资料               | 斗申请 船存图     | 书资料         | 2    | 2、当单据过               | 抄时,可   | 「以通过条件     | 筛选快速  | 查找目标单     | 自据            |
| î      | 维护保养        |    | + 新畑               |             |             |      |                      |        |            |       |           | 0 <b>22</b> 1 |
| B      | 维修管理        |    | *                  | 申请单号        | 8888 マ      | 部门   | 申请人                  | 申请项数   | 交货日期       | 交货地点  | 中请状态 👻    | 操作            |
| ŵ      | 库存管理        | >  | 1                  | P2105060001 | 互海7号        | 轮机部  | Connie               | 1      |            |       | 未提交       | 编辑(删除         |
| Ä      | 采购管理        |    | 2                  | P2012150001 | 互進一号        | 甲板部  | 预发Henry              | 1      |            |       | 未提交       | 编辑 删除         |
| 8      | 费用管理        |    | 3                  | P2012140007 | 互消一号        | 甲板部  | 预发Henry              | 0      |            |       | 未提交       | 编辑(翻除         |
| ۲      | 商务管理        |    | 4                  | P2012140006 | 互進一号        | 甲板部  | 预发Henry              | 2      | 2020-12-14 |       | 未退交       | 編編 劃除         |
|        | 临船报告        |    | 5                  | P2012080001 | 互海一号        | 甲板部  | 预发Henry              | 0      |            |       | 未提交       | 编辑 删除         |
| 0      | 铅柏检查        |    | 6                  | P2011110001 | 互海一号        | 甲板部  | 预发Henry              | 0      |            |       | 未提交       | 编辑(删除         |
| 5      | 体系管理        |    | 7                  | P2011030002 | 互海一号        | 甲板部  | 预发Henry              | 1      |            |       | 未提交       | 编辑(删除         |
| Ę      | 海务管理        |    | 1                  | P2011030001 | 5 主 讲 入 图 = | 以公判由 | 吉田 <sup>満tenry</sup> | 0      | 2020-11-03 |       | 未退交       | ·皖辑   删除      |
|        | 图书资料中请      | ľ- | 9                  | P2012210001 |             | 甲板部  | 日クドロ<br>预发Henry      | 1      | 2021-04-09 | 有特别版v | 审核中       |               |
|        | 脑存面书资料      | 1  | 10                 | P2012150006 | 互海一号        | 甲板部  | 预发Henry              | 2      | 2021-03-08 | wdfg  | 审核中       |               |
|        | 应急年计划 >     |    | 3、点击目标单据栏任意位置可查看详情 |             |             |      |                      |        | # 104 @    |       | 4 5 6 7   | 11 > 8175 15  |
| ▲ 船舶事件 |             |    |                    |             |             |      |                      |        | 71 ION 371 | 由语什太  | 送可差到自     | 1年的代本         |
| 8      | 港讯录         |    |                    |             |             |      |                      |        | 4.         | 中咱小心  | 에드닉 /目 키닉 | ーリカロリイバレバ     |